## Cancellare la cronologia del browser: iOS Apple Safari

In questa pagina trovate le istruzioni per cancellare i dati memorizzati (cronologia o cache del browser) dal vostro browser mobile Apple Safari su iOS.

Se cercate le indicazioni per un browser diverso, trovate tutto l'elenco qui (#OtherBrowsers) .

- 1. Aprite le impostazioni di iOS.
- 2. Scorrete fino alla voce Safari e selezionatela.
- 3. Scorrete fino alla voce Cancella dati siti web e cronologia e selezionatela.
- 4. Selezionate Cancella dati e cronologia.

## **Banking** ma sicuro!

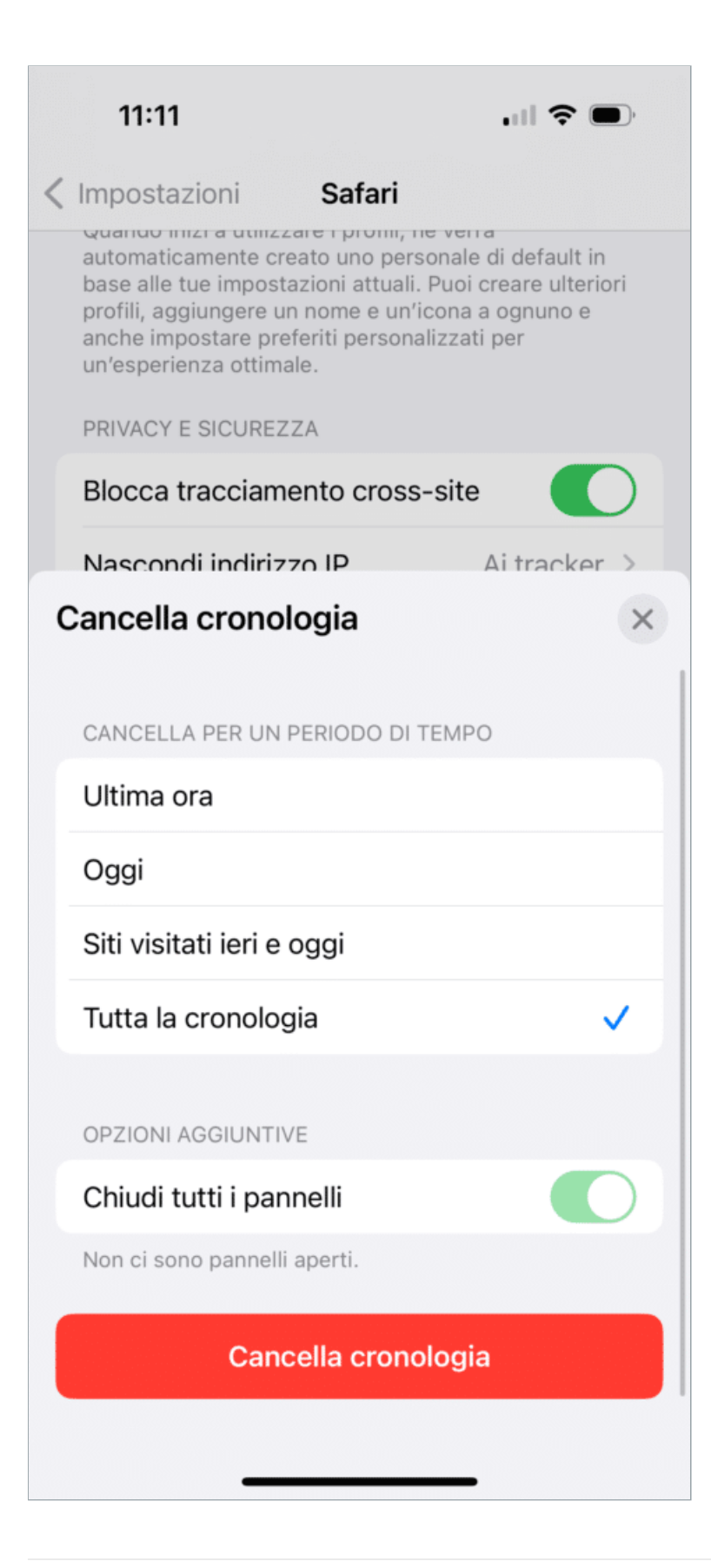

## Istruzioni per browser diversi:

| Google Chrome (https://www.ebas.ch/it/cancellare-la-cronologia-del-browser-chrome/)                 |
|----------------------------------------------------------------------------------------------------|
| Microsoft Edge (https://www.ebas.ch/it/cancellare-la-cronologia-del-browser-edge/)                  |
| Mozilla Firefox (https://www.ebas.ch/it/cancellare-la-cronologia-del-browser-firefox/)              |
| Apple Safari (https://www.ebas.ch/it/cancellare-la-cronologia-del-browser-safari/)                  |
| Android Google Chrome (https://www.ebas.ch/it/cancellare-la-cronologia-del-browser-android-chrome/) |
| iOS Google Chrome (https://www.ebas.ch/it/cancellare-la-cronologia-del-browser-ios-chrome/)         |

La cronologia (detta anche cache) è una specie di memoria temporanea del browser. I browser salvano infatti i contenuti delle pagine visitate (p. es. le immagini) per far sì che non sia necessario scaricarli nuovamente in occasione di una visita successiva e quindi la pagina possa essere visualizzata più rapidamente.